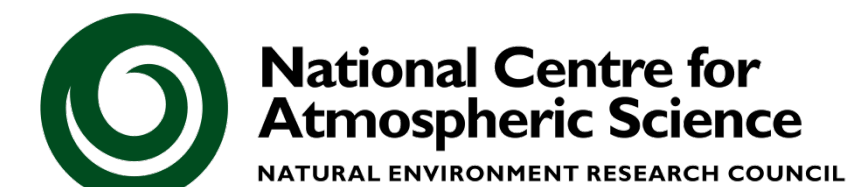

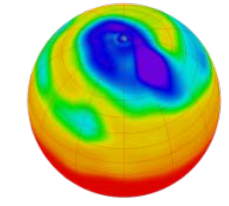

#### Centre for Environmental Data Archival

SCIENCE AND TECHNOLOGY FACILITIES COUNCIL NATURAL ENVIRONMENT RESEARCH COUNCIL

# **Data Users**

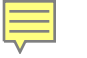

### **NERC Data Centres**

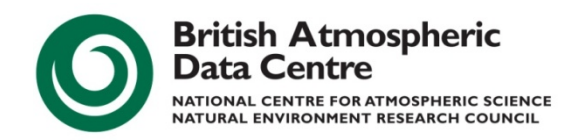

## **Meteorological and Climate data**

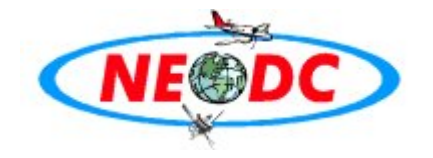

## **Earth Observation data**

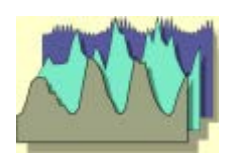

**Solar-Terrestrial Physics** 

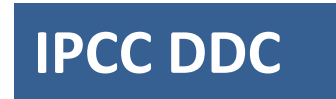

Climate, socio-economic and environmental data

The NERC Data Catalogue Service (DCS) allows data held by all NERC data centres to be located by users.

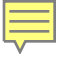

# How to find data? CEDA Metadata Catalogue

| Search - Windows Internet Explorer                                                                                                    |                                                                                                    | 3                 |
|----------------------------------------------------------------------------------------------------|----------------------------------------------------------------------------------------------------|-------------------|
| GOO ▼ Shttp://badc.nerc.ac.uk/search/                                                                                                    | 💌 🗟 🖅 🗶 🛃 Google 🛛 🔎                                                                                                    |                   |
| File Edit View Favorites Tools Help                                                                                                    |                                                                                                    |                   |
| × Google G.→                                                                                                    | Settings 🖓 🐨 M 🖉 🗸 🕅 Bookmarks 🕶 🖉                                                                                         |                   |
| 🚖 Favorites 🛛 🍰 Sea 💿 Mer 🖉 Mer 🏉 Sug 🔻 🌢 Re                                                                                                    | s ≹ ORA 👹 DDS ⇒ FOO 🔅 Ste 🗀 Web 🔻 🖻 Dat 👻 🗎 NERC 👻 🖨 DMAG 👻                                                                | llears can search |
| Search                                                                                                    | 🗄 Home 🔻                                                                                                    |                   |
| Home we have bet Course community                                                                                                    |                                                                                                    | CEDA Catalogue    |
| Constant My BADC Data Search Community P                                                                                                    | NEDC Data Discovery comisso                                                                                                |                   |
| Search for met office MIDAS stations                                                                                                    | NERC Data Discovery service A=2 page intex                                                                                 | from nomepage or  |
| Search data                                                                                                    |                                                                                                    | BADC Search Tab   |
| To search for datasets held at the BADC and NEODC use the sea                                                                                              | the box below. You can use the wildcard character to indicate zero or more characters and ? to indicate                    | DADC Search Tab   |
| exactly one character. For example, 'rain'' will match both 'rain' and                                                                                     | i ramail. 'air?' will match 'airs' bur act 'air.                                                                           |                   |
| arsf in: All 🗸 Searc                                                                                                    |                                                                                                    |                   |
| All<br>Data Entity                                                                                                    |                                                                                                    |                   |
| Data Granule<br>Deployment                                                                                                    |                                                                                                    |                   |
| To search the BADC website use the Activity search the BADC website use the Activity for example, 'rain and snow' will fin Data Production Tool h 'rain' a | f character to match zero or more characters. You can also enter multiple terms separated by 'and' or 'or'.<br>and 'snow'. |                   |
| Observation Station                                                                                                    |                                                                                                    |                   |
| Search                                                                                                    |                                                                                                    |                   |
| Dataset Index                                                                                                    |                                                                                                    |                   |
| Full list of datasets held at the BADC. You can apply for access to                                                                                        | datasets from this page.                                                                                                   |                   |
| Search the NERC Data Catalogue Service                                                                                                    |                                                                                                    |                   |
| The NERC Data Catalogue Service allows you to search for relate                                                                                            | d data across all NERC data centres.                                                                                       |                   |
| Search for Met Office MIDAS stations 🕅 🗖                                                                                                    |                                                                                                    |                   |
| Search for Met Office surface stations using a variety of methods, i                                                                                       | ncluding an interactive map.                                                                                               |                   |
|                                                                                                    |                                                                                                    |                   |
| • <u>A-Z index</u> of BADC webpages.                                                                                                    |                                                                                                    |                   |
| 9 2 8 A                                                                                                    | E E G H I J K L M N Q P Q R S I V Y W X Y Z                                                                                |                   |
| Home Contact Disclaimer                                                                                                    | Last Modified: 04/17/2012 13:59:43                                                                                         |                   |
|                                                                                                    |                                                                                                    |                   |
|                                                                                                    |                                                                                                    |                   |
| Done                                                                                                    | ● Internet ④ ▼ ● 1000/ -                                                                                                   |                   |

# How to find data? CEDA Catalogue and links to the data

**Data Entity** – Logical grouping of results, e.g. all data for a project, all data for a facility

**Deployment** – specific part of a collection – describes **What** (date, time, description) the result (data) is plus **Where, When, & Who** information

**Data Production Tool (DPT)** – the **How**, describes instrument/model

**Observation Station** - describes where the DPT was deployed

Activity – the Why, describes a programme/project/field campaign + has relevant links

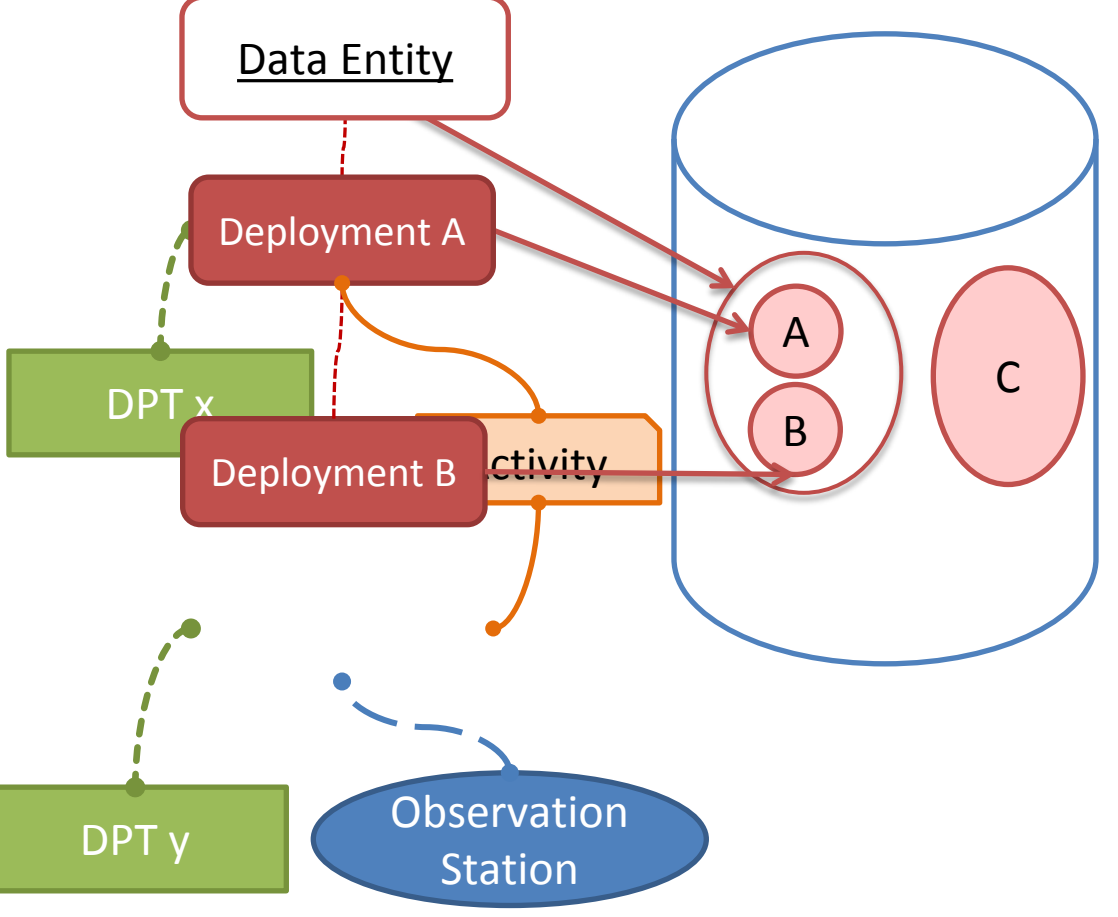

## How to find data? CEDA Metadata Catalogue

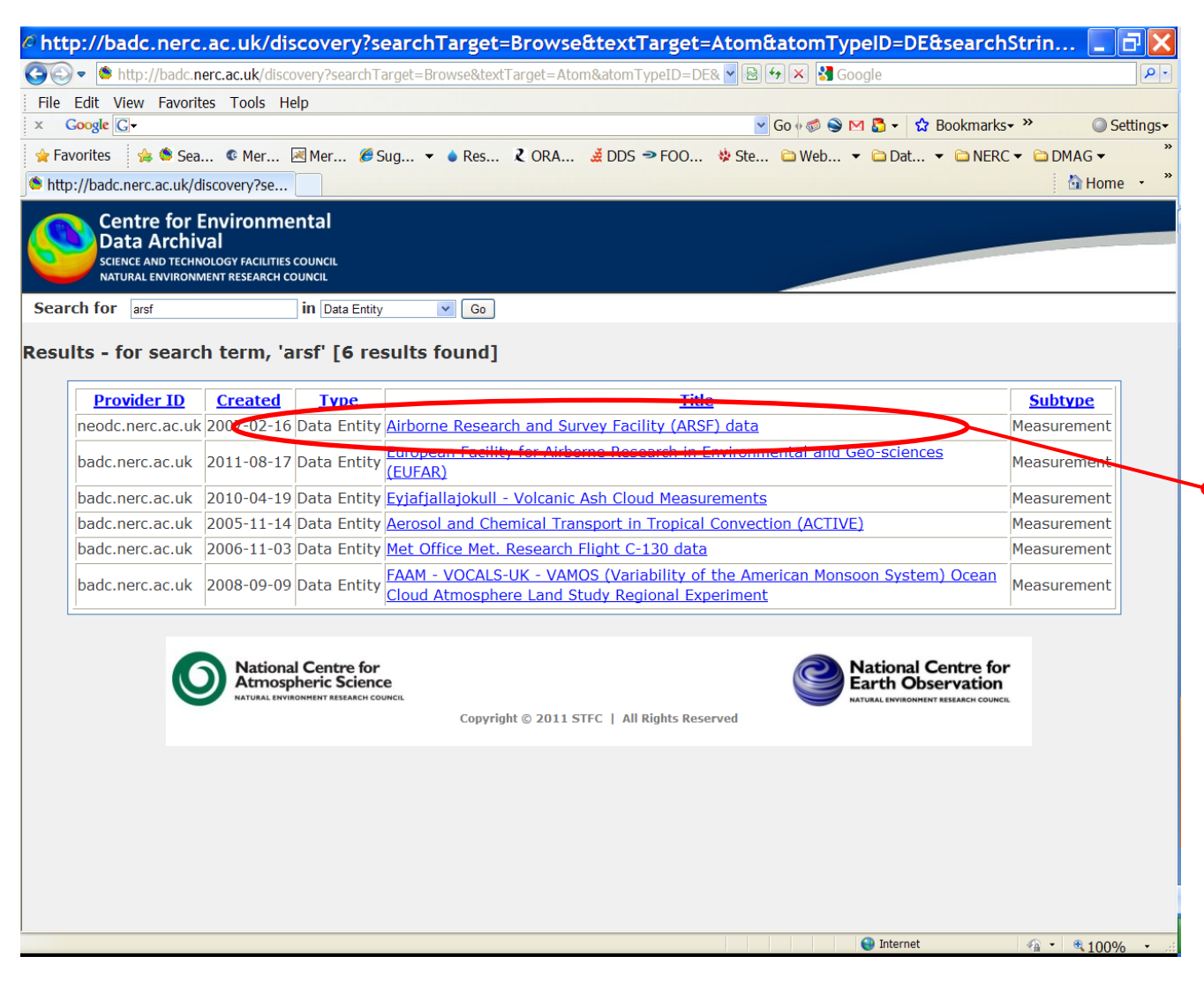

Will search across all catalogue holdings depending on search semantics.

CEDA Catalogue is based on MOLES data model that links the concept of a data entity (aka "dataset") with related objects such as the "observation station" (i.e. plane),data tool (i.e. radar), activity (i.e. whole campaign) and the "deployment" (i.e. flight).

Users can navigate this structure to find the data they want/ related information i.e. On this mission/deployment what other instrument available?

## How to find data? Typical Dataset Catalogue Record

#### http://badc.nerc.ac.uk/view/neodc.nerc.ac.uk\_ATOM\_dataent\_11716368890815055

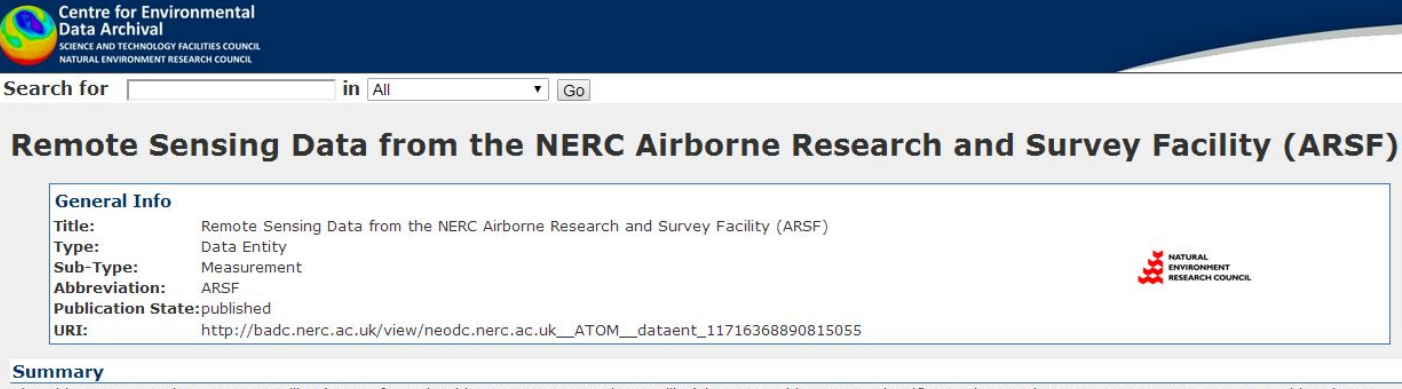

The Airborne Research & Survey Facility (ARSF, formerly Airborne Remote Sensing Facility) is managed by NERC Scientific Services and Programme Management. It provides the UK environmental science community, and other potential users, with the means to obtain remotely-sensed data in support of research, survey and monitoring programmes. The ARSF is a unique service providing environmental researchers, engineers and surveyors with synoptic analogue and digital imagery of high spatial and spectral resolution. The NEODC holds the entire archive of Airborne Thematic Mapper (ATM) and Compact Airborne Spectrographic Imager (CASI) data acquired by the NERC ARSF. High-resolution scanned digital versions of the entire collection of analogue photographs are now also available as well as selected LiDAR-derived elevation and terrain models for selected sites flown using the sensor.

#### *i* Introduction

The ARSF is a unique service providing environmental researchers, engineers and surveyors with synoptic analogue and digital imagery of high spatial and spectral resolution. Such a comprehensive data service cannot be easily achieved by other survey techniques.

The ARSF currently uses a Dornier 228 aircraft. This extensively modified aircraft is not only capable of accommodating the current ARSF core instrumentation, as well as additional experimental optical and geophysical sensors, but is also configured to deploy a range of atmospheric instrumentation and samplers.

The operational flying season generally spans from early March until early October. Three elements determine this period:

- weather, solar zenith angle and vegetation state
- maintenance on the aircraft
- sensor maintenance is performed by the manufacturers between November and January

Every day during this season, the ARSF has to make difficult decisions on whether or not to attempt flying based on weather forecasts, and to prioritise the most important projects based on many parameters. Flying schedule is available from the ARSF website.

The NERC Airborne Research & Survey Facility (ARSF) provides the UK's environmental science community with:

- · Aerial photography data, using an analogue camera, the Wild RC-10 visible NIR, in conjunction with CASI and ATM instruments.
- Airborne Thematic Mapper (ATM). ARSF has flown two ATM instruments over the period 1982 2008: the Daedalus 1268 was operated from 1982 until 1998. Since 1996 and until 2008 an upgraded version the Azimuth Systems AZ-16 was used, along with an improved data acquisition system.

## How to find data? New CEDA Metadata Catalogue: MOLES3

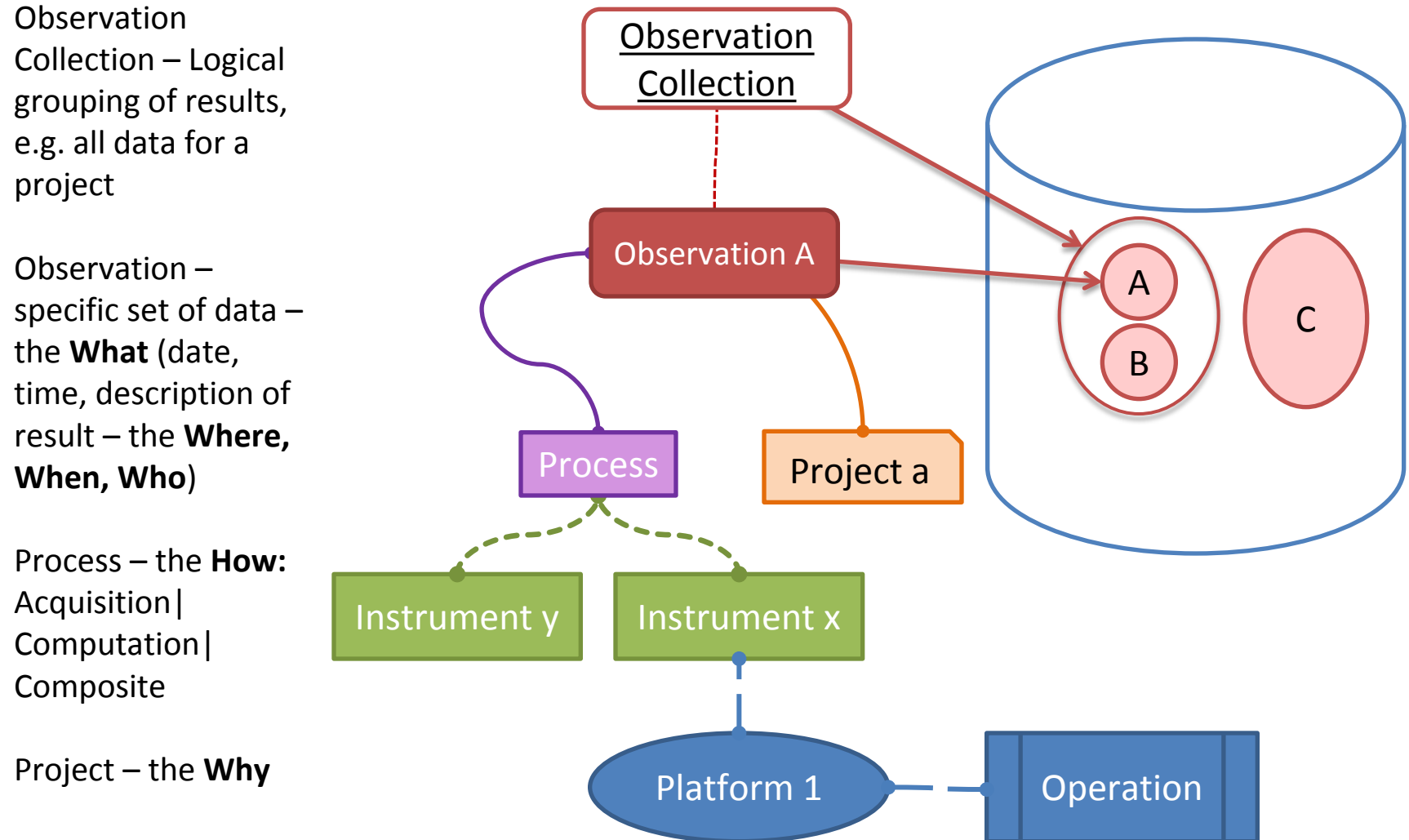

# How to find data? New CEDA Metadata Catalogue: MOLES3

| 🖉 About us 🛛 🛛 🔨   | 🚔 OpenAIRE 🛛 🛛 🛛 🖄 DART Project » A                                                                                                    | nt × 🔪 🗅 Environmental Data × 🖉 🔇 ww                                                                                                    | ww.ceda.ac.uk/da × 🔂 DataCite                                                                                                    | Helping 👌 × 🔽 🗖 🗖 🗶  |
|--------------------|----------------------------------------------------------------------------------------------------|----------------------------------------------------------------------------------------------------|----------------------------------------------------------------------------------------------------|----------------------|
| ← → C 🛇 www.ceda   | .ac.uk/datacat/cov/893                                                                                                    |                                                                                                    |                                                                                                    | r 🕹                  |
| 🚥 BBC NEWS   👐 eBa | y - The UK 😫 Latest news, c 🔊 Learn Mo                                                                                                    | ore at 🤞 NERC Data Di 🔇 SSC 🛛                                                                                                    | Crap 🛄 Wired.com 🕓 CF Vocał                                                                                                    | o Editor »           |
|                    | Centre for Environmental<br>Data Archival<br>Science AND TECHNOLOGY FACILITIES COUNCIL<br>NATURAL ENVIRONMENT RESEARCH COUNCIL<br>Seven fr                                                                                                    | 9rin: CEDA 💿 🔿 N                                                                                                    | NERC Data Catalogue Service (Search)                                                                                                    |                      |
|                    | Record Brute. Dataset is<br>additional metadata fields<br>available: 2007-08-20                                                                                                    | GHz slant path radio propagal<br>Irsholt site                                                                                                    | ation                                                                                                    |                      |
|                    | Download & Services                                                                                                    | tation                                                                                                    |                                                                                                    |                      |
|                    | Data directory for GBS data from Sparsholt:         Sci<br>C J           Apply for Access         432                                                                                                    | ence and Technology Facilities Council: Chilbolton Facility for Atr<br>;; Agnew, J; Waight, J; Ventouras, S; Callaghan, S.A.; (2007): D<br>sagation measurements, Sparsholt site. NERC - British Atmosphe<br>3.4926-FE69226D67DD. <u>http://dx.doi.org/10.5285/EBF43A61-019</u>                                                                                                    | Atmospherio and Radio Research; Walden,<br>: Data from GBS 20.7GHz slant path radio<br>herio Data Centre. 10.5280/EBF43A51-0198-<br>198-4323-A926-FE89225057DD                                                                                                    |                      |
|                    | Help + Pr                                                                                                    | evious Identifiers Used:                                                                                                    |                                                                                                    |                      |
|                    | Ceographical Extent     Construction     Construction     Constructio | v/bado nent ao uk/ver/bado nent ao uk. ATOM des 1190284<br>syuords<br>acordogical geographical features<br>assorigton<br>GBS (Global Brandcast Service) dataset is a series of natio attes<br>to make levil Cohlabono and Sparahot, both in southern UK, and Duette<br>to make levil Cohlabono and Sparahot, both in southern UK, and Duette<br>to make levil Service) dataset a dre signal strength necever<br>anternet of Defress assistellis UFO-3 at multiple sites, in odei on<br>to access the signal attemution and strength necever<br>and the signal attemution and service of the signal strength necever<br>and the signal attemution and service of the signal strength necever<br>service of the signal attemution and service of the signal strength necever<br>and the signal attemution and the service of signal<br>FO_Unblobe Found (GBS 20.70Hz signa path radio propagation<br>at Amosphero Exat Centre, 2003-2006, itst April 2011, doi:10.5<br>5925007D0 | 49270921452<br>Iteruation measurements made at three sites<br>see In Soctand. The sum of the experiment<br>ad from a 20 704b bascon on the US<br>observation where the used of all diversity to<br>man apert fragment, bascon and the US<br>observation where the used of all diversity to<br>the second second second second second second<br>to a second second second second second second<br>to a second second second second second second<br>to a second second second second second second<br>to a second second second second second second<br>to a second second second second second second second<br>to a second second second second second second second<br>to a second second second second second second second<br>to a second second second second second second second<br>to a second second second second second second second<br>to a second second second second second second second<br>to a second second second second second second second second<br>to a second second second second second second second second<br>to a second second second second second second second second<br>to a second second second second second second second second<br>to a second second |                      |
|                    | Additional Information                                                                                                    |                                                                                                    |                                                                                                    |                      |
|                    | Archive content details Data Lineage<br>For further details see the following links:<br>1. CEDA MOLESS Metadata Catalogue                                                                                                    | Entry                                                                                                    |                                                                                                    | V                    |
| download           | ■ 140749349426 ~<br>Canceled                                                                                                    |                                                                                                    |                                                                                                    | Show all downloads × |

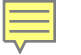

## **Data Access Rules & Policies**

# All datasets held by CEDA are available Free of Charge...

## Public Datasets i.e. anonymously available

Many of our datasets are publicly available and do not require CEDA user registration.

## **Restricted Datasets**

BADC restricted datasets are labeled with a yellow key.

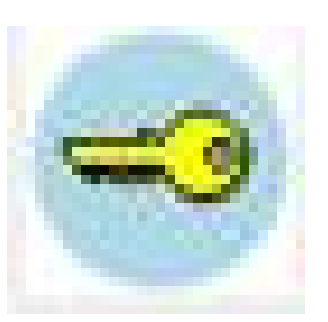

Although restricted datasets are distributed under strict Conditions of Use, the data remains Free of Charge.

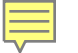

## **Citing Data in Publications**

If data are used in a publication then the dataset **should** be cited in the same way as a paper citation.

An acknowledgement to CEDA or the data provider may also be welcome/required depending on conditions of use Examples of a citation are given on each dataset's Catalogue record,

under the Citation section.

Citation

Natural Environment Research Council Airborne Research and Survey Facility . Airborne Research and Survey Facility (ARSF) Aerial Photography, Airborne Thematic Mapper (ATM), Light Detection and Ranging (LiDAR) and Compact Airborne Spectrographic Imager (CASI 2) data, [Internet]. NERC Earth Observation Data Centre, 2007, *Date of citation*. Available from http://badc.nerc.ac.uk /view/neodc.nerc.ac.uk\_ATOM\_dataent\_11716368890815055

UK Meteorological Office. Met Office Integrated Data Archive System (MIDAS) Land and Marine Surface Stations Data (1853-current), [Internet].NCAS British Atmospheric Data Centre, 2012, *Date of citation*. Available from http://badc.nerc.ac.uk/view/badc.nerc.ac.uk\_\_ATOM\_\_dataent\_ukmo-midas

Fundacion Entropika. [Lafon T.]. Fundacion Entropika High Resolution Monthly Means of Atmospheric Variables over the Amazon Basin (1972-2009) version 1.0, [Internet]. NCAS British Atmospheric Data Centre, 2013, *Date of citation*. Available from http://badc.nerc.ac.uk/view/badc.nerc.ac.uk\_ATOM\_ACTIVITY\_493f3d08-0ade-11e3-9d71-00163e251233 ; doi:10.5285/2dfce039-cd71-43b3-bed4-98978e78f1bb

## The CEDA Web Processing Service

|                                                                                                    | WEB SERVICES Capabilities (XIAL)                                                                                                    | Documentation Admin Contact Disclaimer<br>utilory]<br>Show news Go to news page                                                                                                    | http                                                                                                 | ://ceda-wps2.badc.rl.ac.ul                                                                                                    | k/ui/home                                                                                                    |
|----------------------------------------------------------------------------------------------------|----------------------------------------------------------------------------------------------------|----------------------------------------------------------------------------------------------------|----------------------------------------------------------------------------------------------------|----------------------------------------------------------------------------------------------------|----------------------------------------------------------------------------------------------------|
| Please complete the form<br>Click the 'Submit button<br>Process Abstract The'<br>UK. These include temps<br>You can select which at<br>returned in CSV or tab-a<br>Instructions for the Ext | It for molecularity of station bate process<br>in below to submit a request to run the ExtractUKStationData process. Note that some pro<br>to submit your request.<br>"Extract UK Station Data" process provides tools to access surface station weather obse<br>reature, animal and wind measurements. These records are available from 1559 to this<br>tions your request using either a bounding box, all ist of UK counties, a list of station IDs<br>eimited text files. Please see the <u>discoarmer</u> .<br>ract UK Station Data process: <u>See User Guide</u>                                                                                                    | rocesses are restricted to registered users only.<br>evaluons for a range of variables throughout the<br>year.<br>or an uploaded file containing station IDs. Data is<br>form 0 bucket | CEDA OG<br>Web<br>Define the inpu<br>Please complete the forr<br>'Submit' button to submit           | Comparison     Capabilities (XML)       Processing     Service       Home     Processes Jobs       Logged in as: Anabelle of the Subsetter process                                                                                                    | Documentation Admin Contact Disclaimer  Buildory ]  e restricted to registered users only. Click the                                                                                                    |
| Start Date Time 🅡                                                                                                    |                                                                                                    | Please insert a date time field in the format yyyy-<br>84-007bb:mm:ms Such 85 2009-01-<br>01700:00:00.                                                                                 | Process Abstract: A Su<br>range and bounding box<br>The tool uses CDAT's C<br>processing servers and | ibsetting tool that allows the extraction of variable subsets from a range of datasets. The output format can also be selected (NetCDF or CSV) along with instructions on he DMS (Climate Data Management System) libraries to interact with the datasets in the a the user is e-mailed when the iob has completed. | e user can select a dataset, a single variable, tim<br>ow to divide output files into sensible time chunks<br>rchives. The extraction jobs run on the batch                                                                                                    |
| End Date Time 😈                                                                                                    | 2014-01-29116:37:43                                                                                                    | Please insert a databume feld in the format YYYY-<br>MM-DOTAh:mm: as SUCh 65 2009-01-<br>01700:00:00.                                                                                  | Instructions for the Su                                                                              | bsetter process: See User Guide                                                                                                    |                                                                                                    |
| Output Time Chunk                                                                                                    | yeer V                                                                                                    | Please select an item from the list shown.                                                                                                    | This process includes fie<br>from top to bottom so ple                                               | elds for which the possible values are dependent on other selections you have made (th<br>ease start by selecting an option for the first field. Once you have made your selection th                                                                                                    | ese are known as <i>dynamic fields</i> ). The form work<br>ne form will automatically update to show the next                                                                                                    |
| BBox                                                                                                    | Current Bounding Box: 12045030810 Rest bounding box<br>North : [=1.0<br>West : [-1.2 South : [45.0<br>South : [45.0<br>Losson<br>Instant<br>Instant<br>Inst | This fight is optional. Please solid a veld bounding veld 3.2.6 f 0.                                                                                                    | Available options in the f<br>'Reset form' button.                                                   |                                                                                                    | you can re-set it to the initial values using the  som     Submit  Please select an item from the list shown.  This field is <u>dynamic</u> .  Please insert a date/time field in the format YYYY- btt-D0Thh:me:se such as 2005-01- 01100:00:00. This field is <u>dynamic</u> .  Please insert a date/time field in the format YYYY- btt-D0Thh:me:se such as 2005-01- 01100:00:00. This field is <u>dynamic</u> .  Please insert a date/time field in the format YYYY- btt-D0Thh:me:se such as 2005-01- 01100:00:00. This field is <u>dynamic</u> . |
| Counties 👔                                                                                                    | - Please solid: -<br>ABERDEENSHIRE<br>ALDERNEY                                                                                                    | This input is optional. Multiple selections are allowed.<br>Please select one or more items from the list shown.                                                                       |                                                                                                    |                                                                                                    | MM-DDThh:mm:ss such as 2009-01-<br>01T00:00:00. This field is <u>dynamic</u> .                                                                                                    |
| Station IDs 👔                                                                                                    | Angus                                                                                                    | This input is optional. Multiple selections are allowed.<br>Please insert a value of type: string, if inserting<br>multiple values please separate them with a space.                  | Output Format ()                                                                                     |                                                                                                    | Please select an item from the list shown.                                                                                                    |
| Stations File 👔                                                                                                    |                                                                                                    | This input is optionel. Please insert a value of type: string.                                                                                                    | Split Output Files<br>Into Time Chunks                                                               |                                                                                                    | Please select an item from the list shown.                                                                                                    |
| Obs Table Name                                                                                                    |                                                                                                    | Please select an item from the list shown.                                                                                                    |                                                                                                    | Update form () Reset 1                                                                                                    | orm () Submit ()                                                                                                    |
| Delimiter 🌖                                                                                                    | comme 🗸                                                                                                    | Please select an item from the list shown.                                                                                                    |                                                                                                    |                                                                                                    |                                                                                                    |
|                                                                                                    | Rese                                                                                                    | form () Bubmit ()                                                                                                    |                                                                                                    |                                                                                                    |                                                                                                    |

## The BADC Trajectory Service

**The BADC Trajectory service** provides a user friendly interface to an atmospheric trajectory model so that authorised users may calculate their own air parcel trajectories. It is based on the use of the ECMWF Model data. This service is particularly useful to atmospheric research campaign participants.

| <u>Help</u> on submitting trajectories.                                                                                                    | Produced at the BADC /requests/ <userid>/troj_service/exp171/tt2006012200.nc</userid>                                          |                                    |
|----------------------------------------------------------------------------------------------------|----------------------------------------------------------------------------------------------------|------------------------------------|
| Data Source                                                                                                    |                                                                                                    |                                    |
| <u>Type:</u><br>• ECMWF archive (2.5 degree-pressure levels)<br>○ ECMWF 1.125 op archive<br>○ ERA 40 archive (2.5 degree-pressure levels) - post 1st Jan 1970 only          |                                                                                                    |                                    |
| Time information                                                                                                    |                                                                                                    |                                    |
| Start Date (lyy)yymmdd):         Start Time (hours):         Got OG OG OG OLO 12         Length of run (days):         Trajectory Direction:         © Forwards © Backwards |                                                                                                    |                                    |
| Output Prequency (hours): @0.5010306024<br>Vertical Advection                                                                                                    | 16                                                                                                    |                                    |
| Vertical Advection Type: 0 3D<br>O Isentropic                                                                                                    |                                                                                                    |                                    |
| Initial parcel positions                                                                                                    | Platting file requests/ susarid>/trai_com/io/orn171/tt/2005012200 no                                                           |                                    |
| Latitudes (degrees):<br>Letters (hPa for 3D or K for isentropic):<br>Use Profile?                                                                                           | Help on plotting trajectories<br><u>Download</u> NetCDF file (binary based format)<br>View NASA Amene file (ASUI based format) |                                    |
| Use <u>Cluster</u> ?                                                                                                    | I                                                                                                    | Plot Limits                        |
| Multiple time release of trajectories (Optional)                                                                                                    | Plot type: Landude-Time Latitude                                                                                               | Maximum                            |
| Number of releases                                                                                                    | Pressure-Time Longitude                                                                                                    |                                    |
| Submit Reset                                                                                                    | conditions Pressure (lon,lat,lev): Temperature                                                                                 |                                    |
| Please report any problems with this page to:<br>BADC Liker Support                                                                                                    | Markers: On Off Frequency (hours): 1 Potential temperature                                                                     |                                    |
|                                                                                                    | Output to: Browser V Note: Limits do not have to be giv                                                                        | ven, defaults will be chosen for e |
| //hada nara ag uk/agi hin/traiagta                                                                                                    | nu/troi form Back to main trajectory page                                                                                      |                                    |
|                                                                                                    |                                                                                                    |                                    |